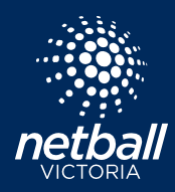

# **C BADGE UMPIRE ACCREDITATION**

## **Netball Learning Guide**

#### **STEP ONE – ENROLLING IN THE ACCREDITATION**

- Go to Netball Learning https://learning.netball.com.au
- Log in using your unique email address as your **Username** or **Create new account** (only if you haven't already created an account.)

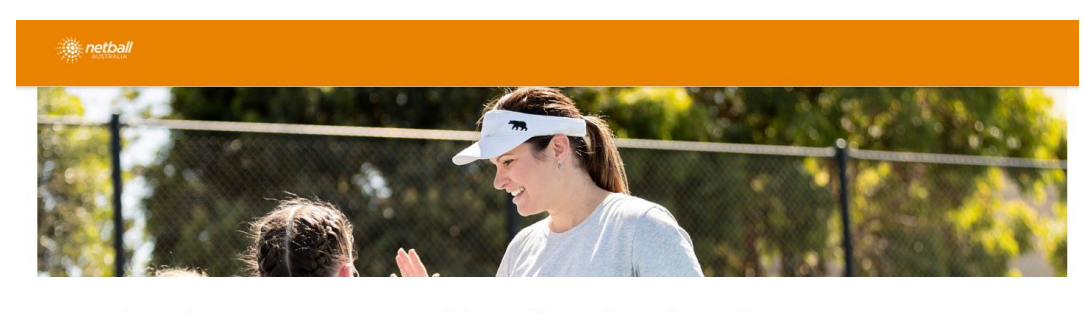

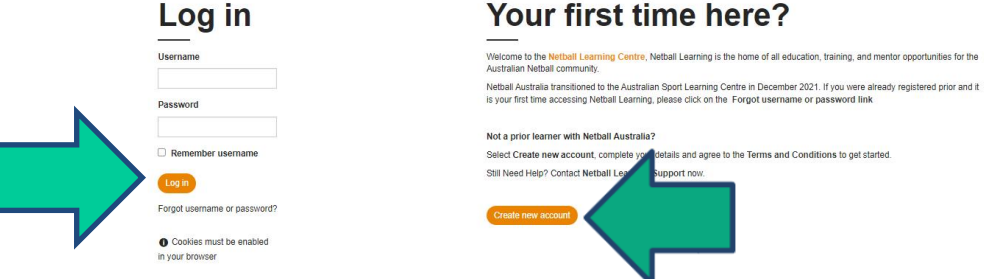

• Click Find Learning on the top orange tool bar.

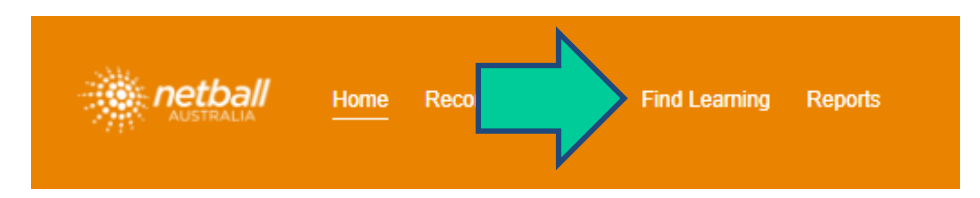

• Enter 'C Badge Umpire Accreditation' in the search bar.

| Find learning  |                  |                                                                                                    |           |                             |
|----------------|------------------|----------------------------------------------------------------------------------------------------|-----------|-----------------------------|
| Category All 🔻 |                  |                                                                                                    | $\square$ | C Badge Umpire Accreditatio |
| FILTERS        | Up to 1000 items |                                                                                                    |           | Sort by Alphabetical        |
| LEARNING TYPE  |                  | New Address of Report of Control of Control |           |                             |
| Certifications |                  | MAKE                                                                                                    | and the   |                             |
| o              | 500              | Sector and the sector and                                                                                                    |           |                             |

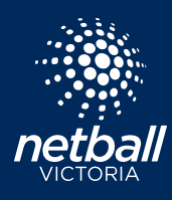

• Click on the C Badge Umpire Accreditation tile

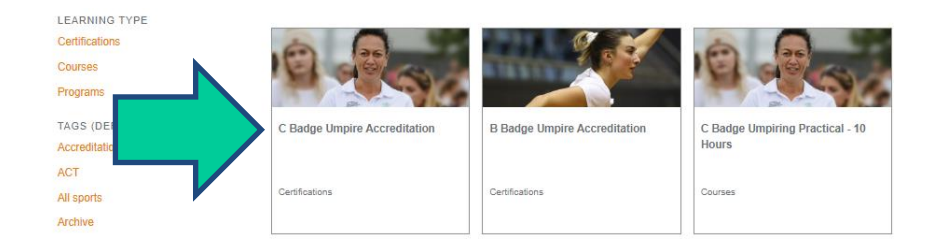

• You will see a description of the <u>C Badge Umpire Accreditation</u>. Click **Click Here to Enrol**.

| C Badge Umpire Accreditation                                                                                                    |
|----------------------------------------------------------------------------------------------------|
| 20 0                                                                                                    |
| Points required Points obtained                                                                                                    |
| You are required to complete this certification under the following oriteria:                                                                                                    |
| Member of audience Learners/MoHaveEnrolled/CBadge'.     Assigned as an individual.                                                                                                    |
| Recetification window open. Your certification will expire on 11 December 2027, 8-41 AM                                                                                                    |
| Date assigned: 11 December 2023                                                                                                    |
| Due date: 11 December 2027, 8-41 AM                                                                                                    |
| Progress: (%                                                                                                    |
| About the C Badge Umpiring Accreditation                                                                                                    |
| Congratulations on enrolling into the C Badge Umpiring Accrediation, the first step in the Umpiring pathway.                                                                                                    |
| To be successful in achieving your 'C badge, you must be able to display a basic grasp of game management skills, umpring techniques and practical application of the rules to penalise obvious intringements. This is an ENTRYLEVEL BADGE ONLY and testers should not expect a perfect display. To successfully pass the C Badge Practical Assessment, you must be rated as competent on all aspects of the assessable performance criteria.                                                                                   |
| Accreditation Outcomes                                                                                                    |
| When you successfully obtain your C Badge accreditation, you will have be able to:                                                                                                    |
| Batic grame management allike to keep game moving and maintain stayer safely in to low to everage standard matches     Batic procedural competence (alse annuels, bative to law the occat, toppages). Basic positioning and vision sitils.     Relationstimum garportation for low to average standard matches     Relationstimum garportation for low to average standard matches     Usually recognises and penalises dovices infrequents, both magir and minor.     Repleis: "badness gar is as as tot disativation period." |
| Netbail Australia Accreditations expire 4 years from the date obtained and to maintain the accreditation you must complete the reaccreditation pathway and achieve 20 development points prior to the accreditation expiry date.                                                                                                    |
| Citck Hore to Even                                                                                                    |
|                                                                                                    |
|                                                                                                    |

Scroll down to see the <u>Original certification path</u> showing the prerequisites required for the accreditation.

| Driginal certification path                                                                                                    |               |               |
|----------------------------------------------------------------------------------------------------|---------------|---------------|
| Foundation Umpire Education Course<br>You need to complete all of the following courses at least once in the past 4 years.          |               |               |
| Course name                                                                                                    | Actions       | Status        |
| Soundation Umpire Education Course                                                                                                  | Buy now       | Not completed |
| AND                                                                                                    |               |               |
| Rules of Netball Exam<br>You need to obtain a grade of 70.00 or higher for the following courses at least once in the past 4 years. |               |               |
| Course name                                                                                                    | Actions       | Status        |
| Rules of Netball Exam                                                                                                    | Buy now       | Retake        |
| THEN  Practical Test - C Badge You need to complete all of the following courses at least once in the past 4 years.                 |               |               |
| Course name                                                                                                    | Actions       | Status        |
| Practical Test - C Badge                                                                                                    | Not available | Not completed |
| THEN     Image: C Badge Accreditation Certificate                                                                                   |               |               |
| You need to complete all of the following courses. All past completions of these courses count towards this certification/accre     | ditation      |               |
| Course name                                                                                                    | Actions       | Status        |
| * C Badaa Accraditation Cartificata                                                                                                 | Not available | Not completed |

\*\*\*IF YOUR <u>FOUNDATION UMPIRE EDUCATION COURSE</u> AND <u>RULES OF NETBALL EXAM</u> ARE COMPLETED, MOVE STRAIGHT TO STEP THREE\*\*\*

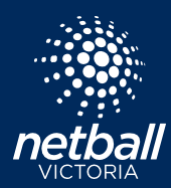

## STEP TWO – PURCHASING AND COMPLETING THE PREREQUISITES

• To purchase and complete the prerequisites required for the accreditation, click **Buy now**.

| riginal certification path                                                                                 |         |               |
|----------------------------------------------------------------------------------------------------|---------|---------------|
| Foundation Umpire Education Course                                                                         |         |               |
| You need to complete all of the following courses at least once in the past 4 years.                       |         |               |
| Course name                                                                                                | Actions | Status        |
| 2 Foundation Umpire Education Course                                                                       | Buy now | Not completed |
|                                                                                                    |         |               |
| AND                                                                                                    |         |               |
| Rules of Netball Exam                                                                                      |         |               |
| You need to obtain a grade of 70.00 or higher for the following courses at least once in the past 4 years. |         |               |
| Course name                                                                                                | Actions | Status        |
| Rules of Netball Exam                                                                                      | Buy now | Retake        |
|                                                                                                    |         | ,             |

• You will see a description of the course. Scroll down and click Add to shopping cart.

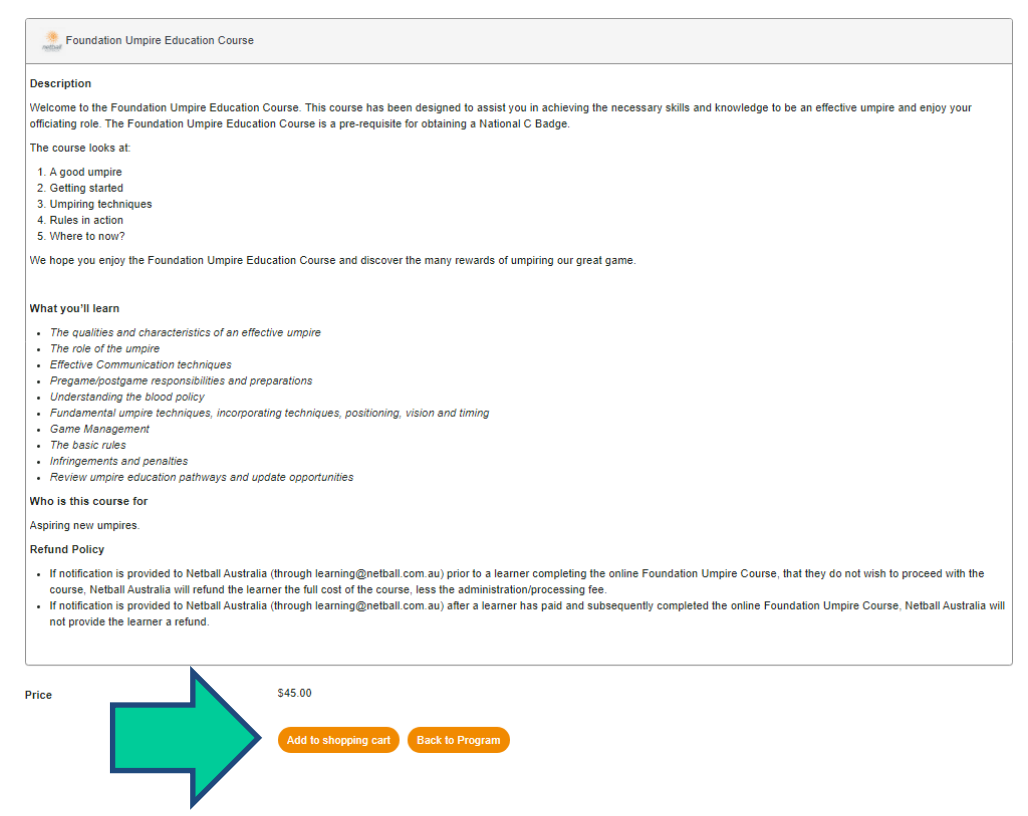

• You can then either click **Go to Shopping Cart** to purchase your course or click **Back to Program** to purchase the second prerequisite if required.

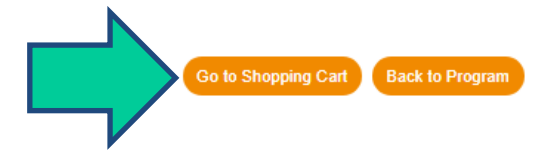

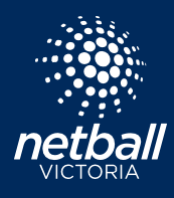

• Your Shopping Cart will outline your items for purchase and the price. Click **Proceed to Checkout** and enter your payment details to finalise the purchase.

| Shopping Cart                      |                           |                    |             |          |
|------------------------------------|---------------------------|--------------------|-------------|----------|
| Item                               | Price                     | Subtotal           | Summary     |          |
| Foundation Umpire Education Course | \$45.00                   | \$45.00            | Subtotal    | \$57.50  |
|                                    |                           |                    | Order Total | \$57.50  |
| Remove item                        |                           |                    | Proceed to  | Checkout |
| Rules of Netball Exam              | \$12.50                   | 51                 |             |          |
| Remove item                        |                           |                    |             |          |
| < Back to Find Learning            | Clear Shopping Cart C Upo | late Shopping Cart |             |          |

• Click Start Learning to complete the courses.

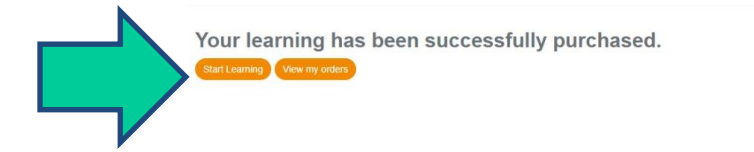

\*\*\*WHEN YOUR PREREQUITES ARE COMPLETED, MOVE TO STEP THREE\*\*\*

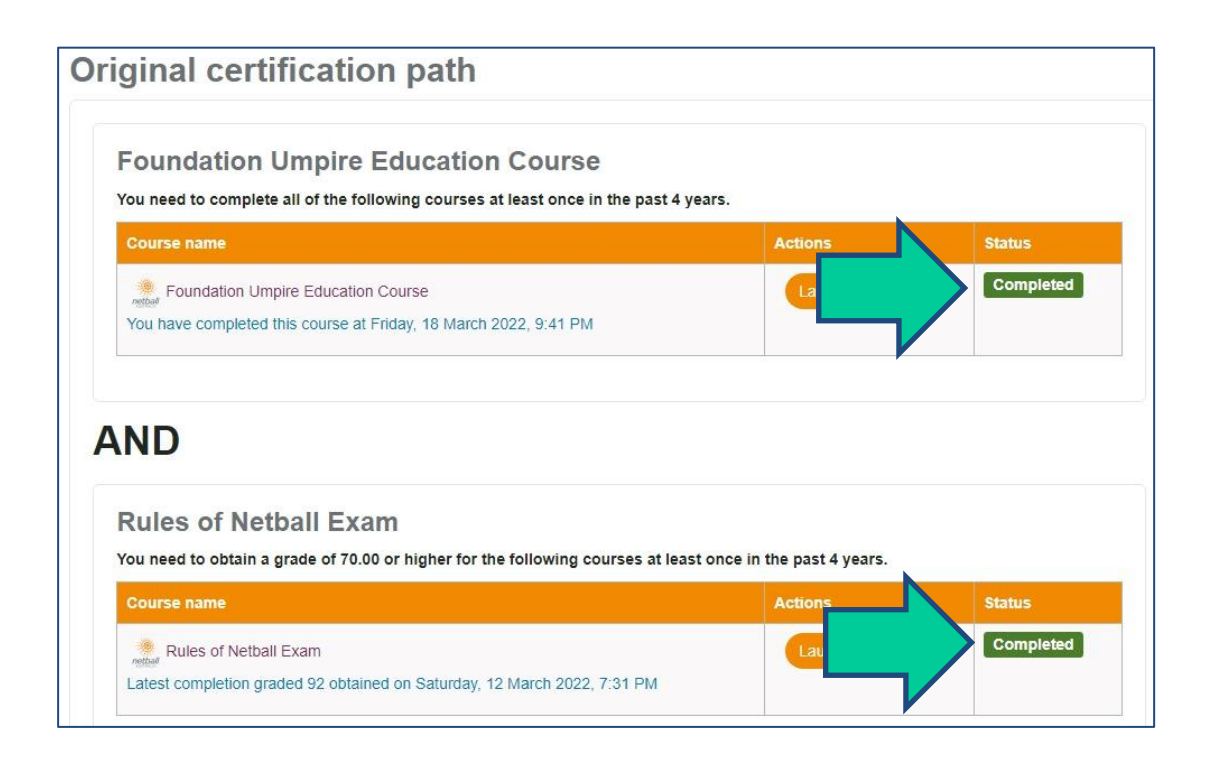

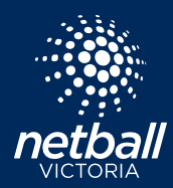

### STEP THREE – RECORDING YOUR PRACTICAL ASSESSMENT

#### \*\*\*YOU MUST COMPLETE THIS STEP TO BE AWARDED YOUR BADGE!!\*\*\*

- Log into your Netball Learning account.
- Click Find Learning on the top orange tool bar.

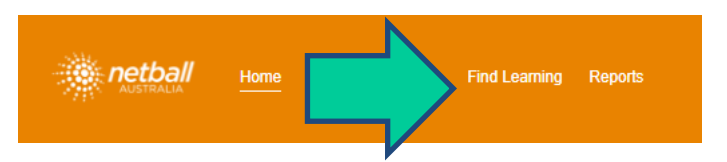

• Enter 'C Badge Umpire Accreditation' in the search bar and click on the tile.

| Find learning  |                  |        |           |                             |
|----------------|------------------|--------|-----------|-----------------------------|
| Category All   |                  |        | $\square$ | C Badge Umpire Accreditatio |
| FILTERS        | Up to 1000 items |        |           | Sort by Alphabetical        |
| LEARNING TYPE  |                  | <br>   |           |                             |
| Certifications |                  | 8 MAKE |           |                             |
| ······         |                  |        |           |                             |

• Scroll down to <u>Practical Test – C Badge</u> and click Launch course.

| Practical Test - C Badge<br>You need to complete all of the following courses at least once in the past 4 years.                                    | •                                   |               |
|----------------------------------------------------------------------------------------------------|-------------------------------------|---------------|
| Course name                                                                                                    | Actions                             | 8tatus        |
| 2 Practical Test - C Badge                                                                                                    | Launch course                       | Not completed |
| HEN 📕<br>C Badge Accreditation Certificate<br>You need to complete all of the following courses. All past completions of these ocurses count toward | is this certification/accreditation |               |
| Course name                                                                                                    | Actions                             | Status        |
| 2 Badge Accreditation Certificate                                                                                                    | Not available                       | Not completed |

• You will see a description of the practical test. Click Enrol me.

| Enrolment options                                                                                                    |
|----------------------------------------------------------------------------------------------------|
| 2 Practical Test - C Badge                                                                                                    |
| Practical Test - C Badge                                                                                                    |
| Desorption                                                                                                    |
| To successfully pass the C Boog Pendod Assessment upgess multi te total as competent on al aspects of the assessme performance online. These assessmes performance and the annual term of the assessmest performance on the assessment performance and the assessment performance and t |
| What you'll need to demonstrate                                                                                                    |
| Candidates for the C badge should display a basic grasp of game management skills, umpiring techniques and practical application of the rules to penalise obvious intringements. This is an ENTRYLEVEL BADGE CINLY and testers should not expect a perfect display.                                                                                                    |
| Requirements                                                                                                    |
| Completion of the Rules of Netball exam and the online Foundation Umpiring Course                                                                                                    |
| Who is this oourse for                                                                                                    |
| Community Umpires                                                                                                    |
| Self enrolment (Learner) He enrolment key required.  Error mo                                                                                                    |

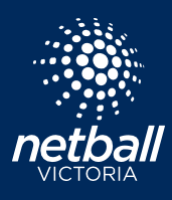

• Click Record your Assessment.

|                                                                                                    | Practical Test - C Badge          |   |
|----------------------------------------------------------------------------------------------------|-----------------------------------|---|
| Practical Test - C Badge                                                                                                    | Vou've been enrolled successfully | × |
| Description                                                                                                    |                                   |   |
| To successfully pass the CB Badge Precisial Assessment<br>umpress must be rated as competent on all aspe-<br>assessable performance criteria. It the ASSESSM<br>particular performance criteria. If the ASSESSM<br>DECISION is COMPETENT, additional commen-<br>made in the General Comments section. If the ASSESSM<br>DECISION is NOT YET COMPETENT, the Testers need to<br>outline the ACTION PLAN discussed with the umpine. The<br>action plan statement should identify further training.<br>development or assessment needs to assist the umpire to<br>reach the competency standard. Completed assessment forms<br>are to be sent to the respective Member Organisation, which<br>will send a copy to the umpire. | Record your<br>Assessment         |   |
| What you'll need to demonstrate                                                                                                    |                                   |   |
| Candidates for the 'C' badge should display a basic grasp of<br>game management skills, umpiring techniques and practical<br>application of the rules to penalise obvious infringements. This<br>is an ENTRY-LEVEL BADGE ONLY and testers should not<br>expect a perfect display.                                                                                                    |                                   |   |
| Requirements                                                                                                    |                                   |   |
| Completion of the Rules of Netball exam and the online<br>Foundation Umpiring Course                                                                                                    |                                   |   |
| Who is this course for                                                                                                    |                                   |   |
| Community Umpires                                                                                                    |                                   |   |
|                                                                                                    |                                   |   |

• Click Record your Assessment again.

|        | Record your Assessment                                                                                                    | ×       |
|--------|----------------------------------------------------------------------------------------------------|---------|
|        | Record your Assessment                                                                                                    | $\odot$ |
| $\neg$ | Activity Details                                                                                                    |         |
|        | Learners will be required to receive a "competent" grade for on-court assessments to achieve their accreditation. You will need to record y assessment details below. Please use the headings below to provide the details. | your    |
|        | Date of Assessment:                                                                                                    |         |
|        | Location:                                                                                                    |         |
|        | Time:                                                                                                    |         |
|        | Tester:                                                                                                    |         |
|        |                                                                                                    |         |
|        | 0                                                                                                    |         |

• Click Add submission to record your assessment details.

| Descendences Assessment                                                         |                                                                                                    |
|---------------------------------------------------------------------------------|----------------------------------------------------------------------------------------------------|
| Record your Assessment                                                          |                                                                                                    |
| Activity Details                                                                |                                                                                                    |
| Learners will be required to receive a "competent" grade for on-court assessmer | its to achieve their accreditation. You will need to record your assessment details below. Please use the headings below to provide the details. |
| Date of Assessment:                                                             |                                                                                                    |
| Location:                                                                       |                                                                                                    |
| Time:                                                                           |                                                                                                    |
| Tester:                                                                         |                                                                                                    |
| Submission status                                                               |                                                                                                    |
| Attempt number                                                                  | This is attempt 1.                                                                                                    |
| Submission status                                                               | No attempt                                                                                                    |
| Grading status                                                                  | Not graded                                                                                                    |
| Last modified                                                                   |                                                                                                    |
| Submission comments                                                             |                                                                                                    |
|                                                                                 | Add submission<br>Make changes to your submission.                                                                                               |

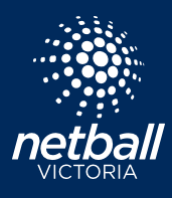

• Add in the details of your practical assessment, upload a copy of your practical assessment test sheet and click **Save changes**.

| <b>Record your Asses</b>                     | sment                                                                                                    |
|----------------------------------------------|----------------------------------------------------------------------------------------------------|
| Activity Details                             |                                                                                                    |
| Learners will be required to receive a "comp | petern" grade for on-court assessments to achieve their accreditation. You will need to record your assessment details below. Please use the headings below to provide the details. |
| Date of Assessment:                          |                                                                                                    |
| Location:                                    |                                                                                                    |
| Time:                                        |                                                                                                    |
| Tester:                                      |                                                                                                    |
| Online text                                  |                                                                                                    |
|                                              | Date of Assessment: 2nd November 2023                                                                                                    |
|                                              | Location: Waverley Night Nethall Association                                                                                                    |
|                                              | Time: 8:20om                                                                                                    |
|                                              | Tactor: Carly Hawatt & Carmal Wright                                                                                                    |
|                                              |                                                                                                    |
|                                              |                                                                                                    |
|                                              |                                                                                                    |
|                                              |                                                                                                    |
|                                              |                                                                                                    |
|                                              |                                                                                                    |
|                                              |                                                                                                    |
|                                              |                                                                                                    |
| File submissions                             |                                                                                                    |
|                                              | ► C Fiss                                                                                                    |
|                                              | · · · · · · · · · · · · · · · · · · ·                                                                                                    |
|                                              |                                                                                                    |
|                                              |                                                                                                    |
|                                              | You can drag and drag files here to add thom.                                                                                                    |
|                                              | L                                                                                                    |
|                                              | Accepted the types:                                                                                                    |
|                                              | Document files also dock appa and an out pain iff                                                                                                    |
|                                              | Image files used on the web .gli .joe .jng .jng .ng .ng .ng                                                                                                    |
|                                              |                                                                                                    |
|                                              | Save changes Cancel                                                                                                    |
|                                              |                                                                                                    |
|                                              |                                                                                                    |

• Ensure your information is correct and click **Submit assignment** 

| Record your Assessment<br>Activity Details<br>Learners will be required to receive a "competent" grade for on-court assessme<br>Date of Assessment:<br>Location:<br>Time:<br>Tester:<br>Submission status | ents to achieve their accreditation. You will need to record your assessment details below. Please use the headings below to provide the details.   |
|----------------------------------------------------------------------------------------------------|----------------------------------------------------------------------------------------------------|
| Attempt number                                                                                                    | This is attempt 1.                                                                                                    |
| Submission status                                                                                                    | Draft (not submitted)                                                                                                    |
| Grading status                                                                                                    | Not graded                                                                                                    |
| Last modified                                                                                                    | Monday, 11 December 2023, 8:37 AM                                                                                                    |
| Online text                                                                                                    | 1)<br>Date of Assessment: 2nd November 2023<br>Location: Waverley Night Netball Association<br>Time: 820pm<br>Tester: Michelle Chan & Rachael Hayes |
| File submissions                                                                                                    | C Badge.pdf                                                                                                    |
| Submission comments                                                                                                    | Comments (0)                                                                                                    |
| [                                                                                                    | Cree groment is submitted you will not be able to make any more changes.                                                                            |

• Click **Continue** to submit your work.

| Record your Assessment                                                                                                    |
|----------------------------------------------------------------------------------------------------|
| Activity Details                                                                                                    |
| Learners will be required to receive a "competent" grade for on-court assessments to achieve their accreditation. You will need to record your assessment details below. Please use the headings below to provide the details. |
| Date of Assessment:                                                                                                    |
| Location:                                                                                                    |
| Time:                                                                                                    |
| Tester:                                                                                                    |
| Confirm submission Are you sure you want to submit your work for grading? You will not be able to make any more changes. Continue Cancel                                                                                       |

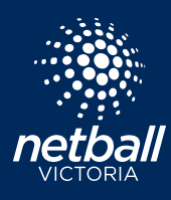

• Congratulations your assignment is now submitted!

| Record your Assessment<br>Activity Details<br>Learners will be required to receive a "competent" grade for on-court assessment:<br>Location:<br>Time:<br>Tester: | nts to achieve their accreditation. You will need to record your assessment details below. Please use the headings below to provide the details. |
|----------------------------------------------------------------------------------------------------|----------------------------------------------------------------------------------------------------|
| Submission status                                                                                                    |                                                                                                    |
| Attempt number                                                                                                    | This is attempt 1.                                                                                                    |
| Submission status                                                                                                    | Submitted                                                                                                    |
| Grading status                                                                                                    | Not graded                                                                                                    |
| Last modified                                                                                                    | Monday, 11 December 2023, 8:38 AM                                                                                                    |
| Online text                                                                                                    | E Date of Assessment: Znd November 2023<br>Location: Waverley Night Netball Association<br>Time: 820pm<br>Tester: Michelle Chan & Rachael Hayes  |
| File submissions                                                                                                    | C Badge pdf                                                                                                    |
| Submission comments                                                                                                    | Comments (0)                                                                                                    |

• Your assignment will be graded, and you will receive an email to download your certificate.

## STEP FOUR – DOWNLOADING YOUR CERITIFCATE

- Log into your Netball Learning account.
- Scroll down on the home screen to the <u>My Certificates</u> section and click on **C Badge** Accreditation Certificate.

|                                                                                                    |                               | Му                                   | Accreditations                           | 5                                   |                       |                |
|----------------------------------------------------------------------------------------------------|-------------------------------|--------------------------------------|------------------------------------------|-------------------------------------|-----------------------|----------------|
|                                                                                                    | If you have any cur           | rent Accreditations, you'll see a su | immary below. You can view all of your l | earning progress in your Record     | of Learning.          |                |
| Certification name                                                                                          | Status                        | Renewal status                       | Completion date 💌                        | Expiration date                     | Points required       | Points achieve |
| C Badge Umpire Accreditation                                                                                | Certified                     | Not due for renewal                  | 11 Dec 2023                              | 11 Dec 2027                         | 20                    | 0              |
| View full report                                                                                            |                               |                                      |                                          |                                     |                       |                |
|                                                                                                    |                               |                                      |                                          |                                     |                       |                |
|                                                                                                    |                               |                                      |                                          |                                     |                       |                |
|                                                                                                    |                               | M                                    | ly Certificates                          |                                     |                       |                |
|                                                                                                    |                               |                                      | ·                                        |                                     |                       |                |
| t i i i i i i i i i i i i i i i i i i i                                                                     | f you have any Certificates f | or Courses or Accreditations, you'   | Il see a summary below. You can view a   | II of your learning progress in you | r Record of Learning. |                |
| 'artificato                                                                                                 |                               |                                      |                                          | Course completed                    | time                  |                |
| coundation Umpire Online Course Certificate                                                                 |                               |                                      |                                          | 2 Oct 2023                          | ume                   |                |
| Rules of Netball Exam Certificate                                                                           |                               |                                      |                                          | 2 Oct 2023                          |                       |                |
|                                                                                                    |                               |                                      |                                          | 2 000 2020                          |                       |                |
| C Badge Accreditation Certificate                                                                           |                               |                                      |                                          | 11 Dec 2023                         |                       |                |
| <ul> <li>Badge Accreditation Certificate</li> <li>v certificate.</li> <li>Badge Accredit</li> </ul>         | itation C                     | ertifica                             | C Badge                                  | 41 Dec 2023                         | itation C             | ertifi         |
| Badge Accreditation Certificate  Certificate Badge Accredit Participants Badges                             | itation C                     | ertifica                             | C Badge                                  | Accred                              | itation C             | ertifi         |
| Badge Accreditation Certificate  Certificate Badge Accredit Participants Badges C Badge Accreditation Certi | itation C                     | ertifica                             | C Badge                                  | Accred                              | itation C             | certifi        |

**Congratulations!** You have completed your C Badge Accreditation on Netball Learning. Your accreditation is showing on your Record of Learning. Accreditations are valid for 4 years.